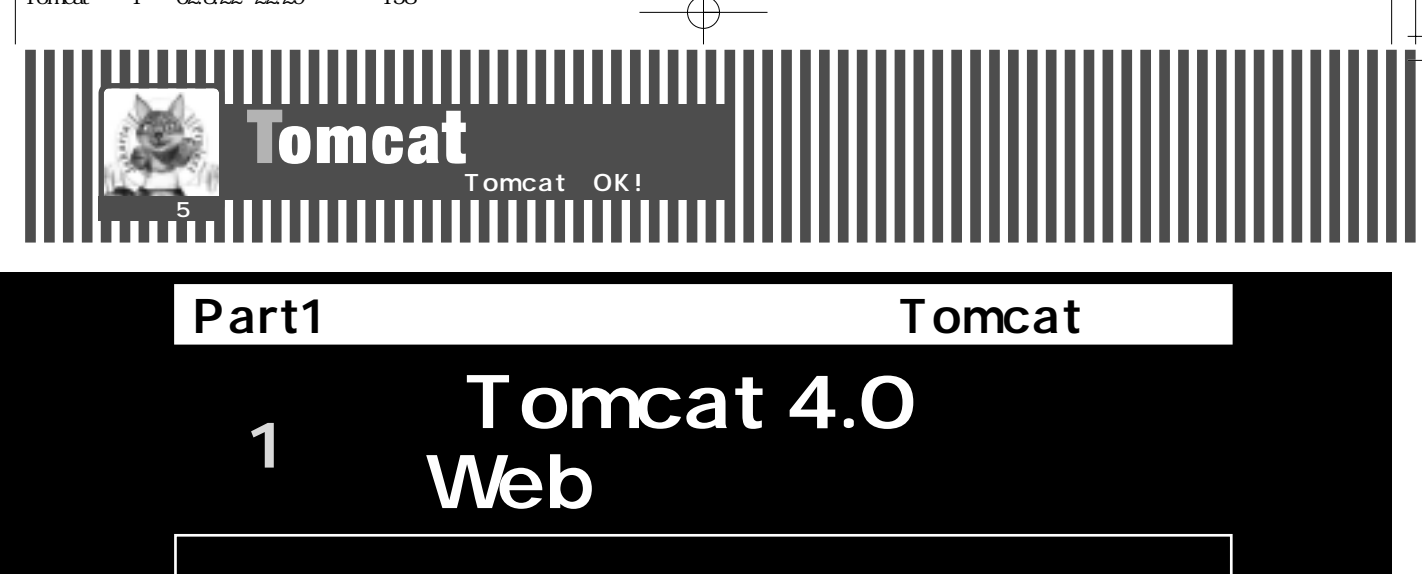

フリーライター & エンジニア 橋本 修一 HASHIMOTO Osamu osm@yha.att.ne.jp http://www.hashimoto-net.jp

# はじめに

みなさん,こんにちは、本章では,認証,DBアク セスとアイテム取得の表示などの基本的な機能を持っ たWebアプリケーションの作成を通して,サープレッ ト/JSPの基本と,Jakartaプロジェクトの提供する定 番サープレット/JSPコンテナ,Tomcat<sup>注</sup>の基本的な 機能を解説していきます.最新パージョン4.x以降で 可能になった応用的な使い方もご紹介しますので,以 前からTomcatを利用している方にも,参考になると 思います.

なお,今回のアプリケーション製作で使用する環境 は下記のとおりです.

OS: Windows 2000 SP2

コンテナ: Tomcat 4.0.4

Java**環境:**J2SE (Java 2, Standard Edition) SDK 1.4.0-01

データベース: PostgreSQL 7.2.1 Windows-Native 版

JDBC ドライバ: pgjdbc2.jar

本稿では, Windows上で手軽に使えるDBMS環境として, Windows-Native版PostgreSQLを使用します.

Tomcatのインストールや環境設定については Appendix 1「Tomcat 4.0セットアップ完全ガイド」 (169p.)をご参照ください.またPostgreSQLの導入 は, Appendix 2「Windows-Native版PostgreSQLの インストール」(172p.)を参照してください.

まずは,サーブレットとJSP (JavaServer Pages) の基礎知識から説明します.

## ーからおさらい サーブレット/JSP Jakartaプロジェクト攻略の第一歩

サーブレットのしくみ

サーブレットは、「サーバ上で動くアプレット」と表 現されることもあるサーバサイドJavaの最も基本的な技 術です.サーブレットコンテナは,Webブラウザなどの クライアントからHTTPプロトコルで送信されてくるメ ッセージをオブジェクトとして受けとり,必要な処理を 行い,再度クライアントにオブジェクトとして返しま す.これがサーブレットの基本的なしくみです.

注1) ご存知の方が大半かもしれませんが, Tomcatは, Servlet API, JSPの仕様に基づくサーブレット/JSPコンテナのリファレンスイ ンプリメンテーションであり, Jakarta プロジェクトで開発されているソフトウェアの中でも, もっとも基本的なプロダクトという ことができます.

**158** Jakartaプロジェクト徹底攻略

Servlet/JSP Contain

図1 サープレットのしくみ

Tomcat 4.0 Ct

| クライ | Web<br>サーバ | サーブレット<br>コンテナ | $\rightarrow$ | サ- | - <b>ブレット</b><br>/JSP |
|-----|------------|----------------|---------------|----|-----------------------|
|     |            |                |               |    | 使用可能<br>なAPI群         |

もう少し説明すると,HTTP要求オブジェクトとし てクライアントからのリクエストを受けたサーブレッ トは,使用可能なさまざまなAPI群を呼び出し,開発 者の手によって実装されたさまざまなクラス群の機能 を利用して,応答オブジェクトとしてクライアントに 応答を返すことができます(図1).

ここで、「使用可能なさまざまなAPI群」というの は具体的には、Servlet APIと通常はJavaの標準ライ プラリを指します.これらを用いて以下のような処理 が行われます.

- サーブレット起動時に1度だけ実行されるinit()メソッドで何らかの初期処理,たとえばDBアクセスの際に JDBCドライバのロードなどの処理を行う
- サーブレットが呼び出された際に起動される任意の
   メソッドで,送信されたHTMLフォームオブジェク
   トの内容を取り出す

➡javax.servlet.http.HttpServletRequest#getParameter (String)にて送信文字列を取り出すなど

- 入力・送信されたパラメータに基づいて処理をする
   →ビジネスロジックとプレゼンテーションロジック,
   MVCモデルで言われるところのModelやViewに処 理を振り分けるなど
- サーバサイドにあるライブラリや,内部的に持っているメソッドを使用するなどして,データベースアクセスなどを行う(これはクライアントから送信されたパラメータに基づくもので,パラメータには個人情報などが含まれる場合もある<sup>注2</sup>).

また「開発者の手によって実装されたさまざまなク ラス群」としては,

● Javaの基本的なAPIと環境に依存した情報を利用し てデータベースへの接続を行う

● Webページのテキストボックスやコンボボックス,

ラジオボタンなどを用いたフォームに入力後,サー バに送信されたパラメータを元に,データベース検 索を行う

をぶWebアプリケーシ

などが考えられます.この部分は開発者であるみなさ んの手によって設計・実装が行われることになります.

# JSPのしくみ

JSPは,HTMLの中にプログラムを埋め込んで使う ための技術です.JSPのソースは,たとえばTomcatの 設定ファイルserver.xmlで指定された任意のディレク トリに配置を行うと,クライアントからの最初のアク セスがあったとき,Tomcatによってサーブレットのプ ログラムに変換され,それをコンパイルしたものが実 行されて,プラウザなどにHTMLペースの画面などが 表示されます.JSPとサーブレットは実行結果として は結局,同じものができますが,JSPの根本的な存在 意義であり,仕様が策定された意図としては,

「サーブレットから表示のためのロジックを分離する」

という点が挙げられます.JSPとして表示ロジックが 分離されることで,サーブレットは主にサーバサイド の制御処理を行う立場に回ることになります.

実際にサーバサイドJavaの開発経験がある方ならお わかりと思いますが,JSPが今ほどポピュラーでなく, クライアントへのHTML文字列を出力するためにサー ブレットを用いていたころ(といってもそんなに昔で はありません)には,Webブラウザへの画面出力のた めには非常に可読性の低いロジックを実装する必要が ありました.このとき,サーブレットはクライアント に対してHTML形式のテキストを送信しますが, HTMLのタグをコードに埋め込まなければならず,実 際のコードは,製作するときならまだしも,見返して みたり自分以外の人が作成したソースを見る必要があ ったりすると,これは大変です.HTMLも(マークア ップ)言語としては成立していますが,サーブレット の文法とは当然重なるため,どこからどこまでが HTMLタグの対象範囲にあるのか,ぱっと見て判断す

注2) データベースのデータに電話番号その他の個人情報などがある場合には、「脆弱性」や「クロスサイトスクリプティング」などのキ ーワードで指摘されるセキュリティ上の問題を回避するため、可能な限りサーバサイドで処理を完結することなども求められます.

リスト1 HelloWorld.jsp <!-- HelloWorld.jsp --> <%@ page pageEncoding="Shift\_JIS"%> <%@ page contentType="text/html; charset=Shift\_JIS" %> <html> <head><title>Hello World!</title></head> <body> <h1>世界よこんにちは.</h1> </body> </html>

**業務システムも**Tomcat**で**OK

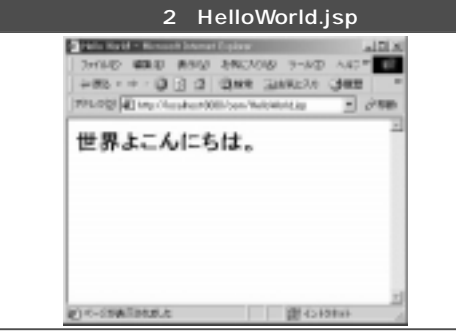

るのは大変なものでした.

そこで登場したのがJSPです.JSPの記述方法は, 一見したところHTMLタグの羅列にも見えます(リスト1).この例ではJSPファイル,HTMLデータの文字 エンコーディング,contentTypeの設定を行っている だけですが,<%@> ~ <%>で囲まれた部分がJSPタグに なります.リスト1をプラウザ上で実行すると,図2の ようになります.

リスト1はなんら変わりばえのしないHTML文書に も見えますが,このファイルを,.html(.htm)では なく.jspという拡張子を付けて保存し,サーブレット コンテナで有効となる任意のフォルダに置いてコンテ リスト2 ZoomHelloWorld.jsp <!-- ZoomHelloWorld.jsp --> <%@ page pageEncoding="Shift\_JIS"%> <%@ page contentType="text/html; charset=Shift\_JIS" %> </html> <head><title>Zoom The Hello World!</title></head> <body> <% for ( int i = 6; i >= 1; i-- ) { %> <h<%= i %>>世界よこんにちは.</h<%= i %>> </body> </html>

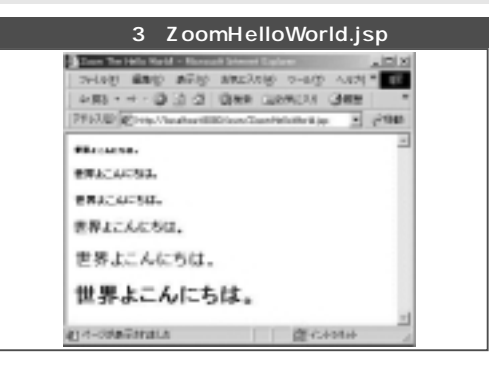

ナを起動し, Web プラウザからアクセスをすると, 前 述のように拡張子.javaのファイルが生成され, さら にコンパイルされてサーブレットとして文字列をクラ イアントであるWeb プラウザへ送信します.

次にもう少しJSP "らしい" プログラムにするため に,少々手を入れてみましょう.ループ処理を使って みます(リスト2).

リスト2では,スクリプトレットと呼ばれる <% ~ %> で囲まれた部分にJavaのソースを記述しています. こちらも,先ほどと同じようにプラウザ上で実行する と,図3のようになります.

# Tomcatによるサーブレット/JSPシステムの基礎知識 顧客情報閲覧システムを作る

サーブレット/JSPのもっとも基礎的なしくみを説明したところで、今度はTomcat 4.xを用いてWebアプリケーションを実際に作りながら、その基礎を学んでいきましょう.まずは、今回作成するWebアプリケーションの概要から説明します.なお、本特集で解説に使用するソースコードは、本書サポートページ http://www.gihyo.co.jp/wdpress/jakartaよりダウンロードしてご覧ください.またサンプルアプリケーション

の導入方法は,174ページのコラムに記載しました.

要件定義と設計

サンプルアプリケーションの概要

とある会社(以下,A社)では顧客のニーズなどを つかむために,顧客情報をデータベース化しています.

**160** Jakartaプロジェクト徹底攻略

Servlet/JSP Containe

#### 今回, A社のIT部門担当者に,

「顧客の情報一覧をWebブラウザで表示させたい」

#### という要望が届けられました.

「前提として,一部のユーザ以外には公開しないプ ライベートなデータもあるので,ユーザごとに閲覧 する部分を制限したい」

#### ということを考えているのだそうです.

ここから,システムのユーザのタイプが2つ想定され ます.1つは「一般ユーザ」で,顧客の情報としては

- 性別
- ●年齢
- 職業
- 都道府県
- メモ

を公開することにします(図4).

- ●氏名(ローマ字)
- ●氏名(漢字)
- 会社名
- 部署
- 役職
- メールアドレス
- ●住所
- 電話番号
- 携帯番号

というデータはプライバシの問題があるので,もう1つ のユーザ群「管理ユーザ」にしか見せません.

これらの顧客情報データはデータベースに格納してあ るものを表示しますので, Javaでデータベースへ接続す るためのロジックが必要になります.その際は, J2SE (Java 2, Standard Edition)に標準搭載されているAPI, java.sqlのバッケージをimportして使うことによってJDBC ドライバの機能を呼び出して接続するのが一般的です.

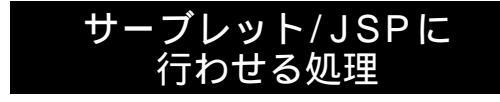

今回は,表示を行うユーザインタフェース部分とロ

ジック部分,それらに処理を振り分ける部分の3つに 分けて設計・実装を行うことにします.

Tomcat 4.0で学ぶWebアプリケーショ

アプリケーションの動作としてはまず, クライアン トから送信される入力パラメータを元にデータベース から閲覧するデータを取得して, データをいったん構 造化します.そして表示を行うモジュールへ送信し, プラウザ上で画面出力を行います.

ここでは, サーブレット, JSP にそれぞれ以下のような処理を行わせることにします.

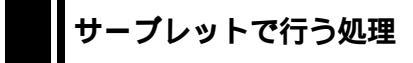

- 認証画面からコールされた際のDBアクセスや,表示される内容のJSPへの振り分けをする
- 認証を経ていないアクセスは,認証画面に戻してロ グインを促す
- 認証画面で得たユーザアカウント情報より,ユーザの閲覧範囲を決定し,パラメータにより表示するデータをDBから取得する
- アカウント情報をキーとしてデータベースにアクセスし,検索を行う
- JSPに処理を委譲する以前に,サーブレットでのアクセスは成功しているか確かめる(デバッグ時の処理なので,通常はオフとする)
- Javaの標準ライブラリのオブジェクトを使用して、
   取得データのビューを格納する
- 例外が発生した場合は, JSPでメッセージを表示で きるようにする
- ●HTTP応答オブジェクトのタイプを設定する

|      | 1.1 | 0.0 ally   | ancin<br>Geo | e mae nare<br>anco gen (g-annie-5,<br>vina distinte                                                                                                    | 1 |
|------|-----|------------|--------------|----------------------------------------------------------------------------------------------------|---|
|      |     |            |              | 1528.152986.                                                                                                    |   |
| -    | 18  |            | ****         | 14                                                                                                    |   |
| . 8. | 24  | 21-5-972   | 140114       | 勝利の者にてたらりていたかっていま) むした、200次ってんりやくこが出来ません                                                                                                    |   |
| 2    | 1   |            | and.         | MARCHLASSOR BY, REPAIRSON 1                                                                                                    |   |
| 24   | 2.1 |            |              | HAR AND TTILLES. BRIDG - CARD-SER AN BOARD.                                                                                                    |   |
| 121  | -   | 1.7        | 1000         | AND A REAL PROPERTY AND A REAL PROPERTY AND A REAL PROPERTY.                                                                                                    |   |
| 10-  | -   | 1.00       | and.         | B De Bander of Carlos and Carlos and Car                                                                                                    |   |
| 10   | -   | 4011       | 1000         | BRETTLAD, TORY, BR.T. T.C.,                                                                                                    |   |
| 10   | 1   | 24         | ALC: N       | IN BURY COLUMN, WORKS STREET, STORES, STORES,  |   |
| 100  | 10  | 4108       | 1.818        | ADAM DAL DET.                                                                                                    |   |
| 1.   | 17  | 1.18       | ALC: N       | INTERNATIONAL CONTRACTORS                                                                                                    |   |
|      | 1   |            | 184          | CAURE AND DAY.                                                                                                    |   |
|      | 21  | w-hollow   | HOLE         | MINUTE CONTRACTORS IN A REAL VEHICLE REAL PROPERTY AND A REAL PROPERTY AND A REAL PROPERTY                                                                                                    |   |
| C.C. | 21  | - 14       | 8008         | 株式会社 シュキャットの後着か、米上の名字が、ママー                                                                                                    |   |
|      | 21  | 10-10-10-1 | HEAL         | BREAMPTERING BRANS - CONSTRUCTION BRANCH                                                                                                    |   |
| 10   | 11  |            | 1110         | 国際教育などは教育しており、このから、私人はおかる教師のないます。                                                                                                    |   |
|      | 25  | *8         | 8118         | PERSONAL PROPERTY AND REPORTED IN CONTRACTOR                                                                                                    |   |
|      |     |            | 184          | EXCREMENTED ENT.                                                                                                    |   |
|      | 1   | 1.4.8      | and.         | a privatele convert.                                                                                                    |   |
|      | 1   | arts .     | 10.00        | READING THEY, BATT, T-C-1                                                                                                    |   |
| 5    | 2   | - 25       | 10.00        | RECEVITERAL VOILBREAM RECENT.                                                                                                    |   |
| 124  | 2.  | 100        | 1.255        | THE REAL PROPERTY AND A DESCRIPTION OF A DESCRIPTION OF A |   |
|      | 21  |            | 110          | The second reaction expedition of the                                                                                                    |   |

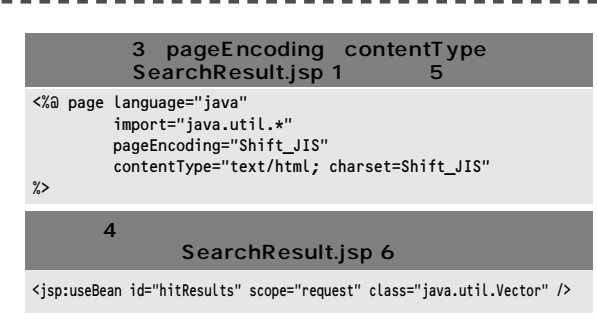

<u>ステムもTomcat</u>でOK

リスト5 例外メッセージ格納するオブジェクトの使用宣言 (SearchResult.jsp 7行目)

<jsp:useBean id="message" scope="request" class="java.lang.String" />

**リスト6 ログイン名の表示 (**SearchResult.jsp 21行目) <h2>ようこそ、<%= request.getAttribute( "accId" )%>さん、</h2>

> リスト7 権限情報による表示の切り替え (SearchResult.jsp 29行目)

<% if ( level != null && level.intValue() >= 2 ) { %>

## ● JSP に処理を委譲する

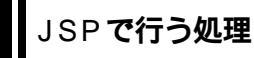

- pageEncoding, contentTypeの設定により,正し いエンコーディングを指定する(リスト3)
- サーブレットより送信されたオブジェクトを展開・
   表示するために取得できるようにする(リスト4)
- サーブレット内で起きた例外のメッセージを取得で きるようにする(リスト5)
- ログイン名(ID)を表示する(リスト6)
- ログイン認証の際に取得している権限情報により、
   表示を切り替える.一般ユーザには年齢・性別・メ
   モだけを見せるようにして、プライベートなデータは一部の、権限を持ったユーザのみが見られるようにする(リスト7)

これらの処理を,作成するWebアプリケーションに 盛り込みます.

なお,今回のサンプルでは,ログインIDとパスワー ドに,日本語が使用できるようにしました(図5). Webアプリケーションのユーザアカウントには英数字 を用いるのが一般的ですが,ここでは,Servlet API 2.3から追加されたフィルタ機能を紹介する目的で,あ えて日本語を使っています.なお,Webアプリケーシ ョンのログイン機能については,本特集第3章「ロー

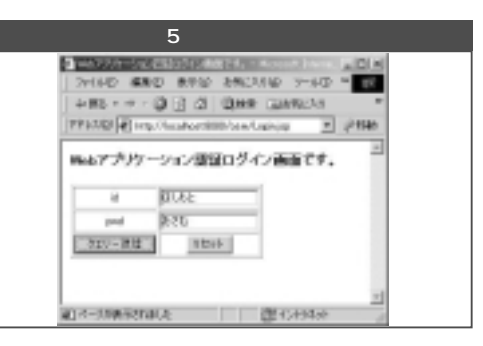

ル別認証とシングルサインオン」でも解説しています のであわせてご参照ください.また,パスワード(図 3の"おさむ")を伏せ字にしたい際には,かなや漢字 は使えなくなりますが,パスワードに指定されている <input>オブジェクトのtype属性に"password"を指定 してください.

今回,ログイン画面の認証機能を受け持つコンポー ネントクラスは,ブラウザからの入力パスワードを元に データベース検索を行うものです.こちらのソースにつ いて詳しい説明はしませんが,ここまで説明してきたこ とで理解できる内容になっています.このコンポーネン トクラスは検索キーであるIDとパスワードをパラメータ として受け取り,データ閲覧の範囲指定を行う情報を 取得します.これはLogin.jspとLoginBean.javaとして 定義していますが,JSPからコンポーネントを利用する 典型的な例と言えると思います.

# サーブレットの実装

上記をふまえてサーブレットの実装を行うポイント としては,以下の点が挙げられます.

### 文字化けを回避する

サーバサイドJavaを扱うときに避けて通れない問題 を回避するために,次のような設定も行いましょう (具体的には環境を作る際に設定を行うことになりま す).JSPでは暗黙に宣言されており,変数名request として使用可能なオブジェクトであるjavax.servlet.http. HttpServletRequestのgetParamter(String)メソッドで は,2バイトキャラクタが文字化けを起こす場合があ ります.このような現象への対処として,Servlet API

Serv

conta

P

2.3から新たに採用されたフィルタ機能を使用することで,エンコーディングの設定を行うSetCharacter EncodingFilterクラスを使用して文字化けを回避する ことが可能です.これらについては,167ページのコ ラムを参照してください.

### ■ サーブレットの初期処理での JDBC ドライバの参照

Tomcatが起動されると,前述のように最初のアク セスがあったタイミングでサーブレットの初期化メソ ッドinit()がコールされます.サーブレットは一度ロ ードされるとサーブレットコンテナの終了もしくは自 身の持っているメソッドdestroy()がコールされるま でコンテナによってメモリ上に常駐します.このinit( )メソッドにはサーブレットのライフサイクルの中でず っと継続されるべき処理を書きます.ここでは,JDBC ドライバをロードすることにします(リスト8).

■ サーブレットがコールされた際の 処理を行う

ログイン画面からコールされた際の処理をdoPost() メソッドに記述します.ここで行うことを順番に説明 していきます.

まず,セキュリティ保護上,このサーブレットへのア クセスが,URL (http://localhost:8080/tomcat\_jk/servlet /tomcat\_jk.servlet.SearchServlet ) を直接キックしたも のではなく,認証画面からログインしたものであること を判定するために,メソッドに対するパラメータである HttpServletRequestオブジェクトからHttpSessionオブジ ェクトを取り出し,isNew()メソッドを使ってこのオブ ジェクトが生成されたばかりのものか否かを判定します (リスト9).もし,このURLが直接キックされた場合に は,HttpSessionは生成されたばかりのステータスなの でboolean型のtrueが返ってきます.その際には画面を 認証画面へいったん戻します.

認証を正常に終了させたユーザがログインしてきた 際は,まず,ログインユーザの名前と権限情報を取得 します.これは遷移先のJSPで表示する内容として, データベース取得データのどこまでを閲覧範囲とする かを判定するために使います.

46行目・init()における処理 Class.forName( "org.postgresql.Driver" ); リスト9 サーブレットがコールされた際の処理 (Search Servlet.java 64行目・doPost()における処理) HttpSession session = request.getSession(); if ( session.isNew() || request.getParameter( "id" ) == null ) { try { response.sendRedirect( "/tomcat\_jk/Login.jsp" ); return; } catch ( IOException ex ) { ex.printStackTrace(); this.msg = ex.getMessage(); 3 } リスト10 DBへの接続 (SearchServlet.java) 83行目・doPost()における処理 conn = DriverManager.getConnection( dbUrl, dbId, dbPwd );

リスト8 JDBCドライバのロード (SearchServlet.java)

Tomcat 4.0 **で学ぶ**Web **アプリケーシ** 

# データベースとの連携

今回のアプリケーションでは,サーブレットはデー タベース接続を行います.JDBCドライバを管理するオ ブジェクト(java.sql.) Driver Manager のパラメータと して,アカウントに対するユーザ名・パスワード・URL を指定して.データベースへの接続オブジェクト (java.sql.) Connectionを開きます(リスト10).ユーザ 名とパスワードはJDBC接続を行う上で不可欠な情報で すが,本章で使用するPostgreSQL Windows-Native版 のJDBCドライパによる接続では,Windowsのログオン アカウントとダブらない限り,適当なものを設定すれば 良いようです.PostgreSQLのURLの書式ではテーブル 名まで含んだものとなっていますので注意してください. これについては本特集コラム「サンプJWVebアプリケー ションの導入方法」で説明します.

# データベース接続と処理

データベース接続がうまくいったら,今度は取得済 みのユーザアカウント情報をキーにしてSQL文を発行 します(リスト11).基本的な事柄ですが,Javaにお いてはSQLコマンドはConnectionオブジェクトより (java.sql.) Statementを生成し,Statementオプジェ クトの持っている実行メソッドの引数にSQL文を指定 して発行します.

正常処理として,(java.sql.) ResultSet (SQLアクセ ス発行による結果セット)が取得できたら,このオブジ

ェクトの内容を(java.util.) Vectorと(java.util.) Hashtableにデータの構造化を行う意味で格納しましょう.データペースからのフィールドの数と名前は明らか

**ムも**Tomcat**で**OK

#### リスト11 DB検索と取得結果の構造化を行いオブジェクト へのバインドをする処理 (SearchServlet.java) public void doPost( HttpServletRequest request. HttpServletResponse response ) { // (snip) String sqlStatement = "select \* from customer"; Vector searchResult = new Vector(); searchResult = searchDatabase( sqlStatement ); // (snip) response.setContentType( "text/html; charset=Shift JIS" ); request.setAttribute( "hitResults", searchResult ); request.setAttribute( "message", this.msg ); // (snip) з private Vector searchDatabase( String sglStatement ) { Vector vResult = new Vector(); ResultSet rResult = null; try { Statement stmt = conn.createStatement(); rResult = stmt.executeQuery( sqlStatement ); vResult = setResult( rResult ); rResult.close(); } catch ( SQLException ex ) ex.printStackTrace(); this.msg = ex.getMessage(); rResult = null; return vResult; } private Vector setResult( ResultSet rResult ) { Vector vResult = new Vector(); try { while( rResult.next() ) { try { Hashtable htRow = new Hashtable(); htRow.put("sex", rResult.getString("sex")); // (snip) htRow.put("memo",rResult.getString("memo")); vResult.addElement( htRow ); } catch ( NullPointerException ex ) { ex.printStackTrace(); this.msg = ex.getMessage(); } } } catch ( SQLException ex ) { ex.printStackTrace(); this.msg = ex.getMessage(); return vResult: } リスト12 文字セットの設定

(SearchResult.jsp 1行自から5行目)
<%@ page language="java"
import="java.util.\*"
pageEncoding="Shift\_JIS"
contentType="text/html; charset=Shift\_JIS"</pre>

になっているので, Hashtableに1レコードを格納し,取 得できた分だけVectorに追加してやることにします.

ResultSetオブジェクトは明示的にclose()メソッド を発行して,取得結果を閉じましょう.これを怠る と,JDBCリソースの開放が行われず,一方データベ ースの側では接続を完了していないものだと判定され て,マシン間の認識の違いが発生する可能性がありま すので,注意してください.

ここまでが済んだら, JSPへ処理を渡すための準備を します.そのためにはまず,データベースから取得した 文字列などが文字化けしないよう,これから送信を行う オブジェクトに対してcontentType属性を設定します. Windows環境では代表的なエンコーディングはShift\_JIS であり,特殊な設定を行わない限り,Shift\_JIS にてソー スの記述を行います.それに対してLinuxなどのUNIX 環境での代表的なエンコーディングはEUCです.今回 はWindows環境を前提にしていますのでShift JISを使 用します.このSearchServlet.javaでは,応答オブジェ クトのcontentType属性に対して("text/html; charset=Shift\_JIS")を設定します (SearchServlet.java 95 行目). これを行わないとJSPが,送信してきた側がど のcontentTypeで送信を行ってきたのか判定できず,表 示文字列が"????" などと表示されてしまう場合がありま す.注意してください.

そして,送信するオブジェクトをsetAttibute(String, Object)を使用して,doPost()の引数であるHttpServlet Requestに対して設定します.ここまでが済めば,JSP に遷移する準備は完了です.JSPはサーブレットにて取 得された情報を待ち構えています.

## JSPの実装

# JSP ファイルの冒頭で行う指定

JSP ではまず,

- 正しい文字エンコーディングを行うためのpage
   EncodingとcontentTypeのなどのPage Directiveの
   設定
- ●遷移元であるサーブレットから必要な情報を取り出

**164** Jakartaプロジェクト徹底攻略

%>

ervlet/JSP Container

#### すためにuseBeanの宣言

を行います.

まずは日本語での2パイトキャラクタのため の文字エンコーディングの設定です.Tomcat 4.xから使用可能になったpageEncoding属性に は,記述を行うJSPページに対する文字エンコーディ ングの指定を行います.具体的には,今回はWindows 環境を前提にしていますのでShift\_JISを使用します. そして以前からおなじみの,JSPレスポンスのための 設定であるcontentType属性には,"text/html;charset= Shift\_JIS"を設定しましょう(リスト12).

omcat 4.0 Շ

文字コードの問題に対しては,Servlet API 2.3対応の Tomcat 4.xで導入されたフィルタ機能を利用する SetCharctorEncodingクラスを環境設定段階で組み込 むことによって,以前までのサーバサイドJavaプログ ラミングにおける悩みであった文字化けへの対処が可 能です.これに関してはコラム「フィルタ機能で実現 できること」(167p.)を参照してください.

JSP ファイルの冒頭における その他の宣言文

JSPページの冒頭では,JSPページ,HTMLファイ ルに対する文字コードセットの設定や,使用できる Javaライブラリのパッケージのimport宣言をpageディ レクティブと呼ばれるエリアで行います.そして遷移 元から送られてくる情報である,Beanに格納された 値を参照するために,前述のようにuseBean宣言を行 います.サーブレット側でsetAttribute()メソッドに よって参照する際の名称が設定されたものを,useBean では,id="設定された名称"という形で設定を行うこ とにより参照が可能となりますので,ここではサーブ レットからのデータペース取得データ情報と例外が発 生した際のメッセージを取得できるようにしておきま す.ということで2つのBeanを使用することを宣言し ます.

JSP のuseBean タグで使用するBean のスコープ(適 用範囲)は範囲の順番から並べると, page, request, session, applicationの4つがあります.最適なスコー プを選択しましょう.一般に,スコープは広すぎると Web アプリケーションの負荷の問題につながりやすく

リスト13 スコーブの指定(SearchResult.jsp 6行目と7行目) <jsp:useBean id="hitResults" scope="request" class="java.util.Vector" /> <jsp:useBean id="message" scope="request" class="java.lang.String" />

リスト14 送信フォームの内容が2バイトなので文字化けを起こす例

ÉぶWebアプリケーシ

request.getParameter( "paramName" ) 以下のように,いったんパイト文字列にしてエンコーディングの指定を行う必要があった new String( request.getParameter( "paramName" ).getBytes( "8859 1" ), "Shift JIS" )

> 「遅いサイトだ」などという悪評を得られかねません. "page"はクライアントからのリクエストを受け取っ たJSPから返す際に使います.今回はユーザのリクエ スト サーブレット JSP と遷移される中から受け渡 される情報を受け取りますので,もう少し広いスコー プのほうがよいでしょう . "request"は , 同一のリクエ ストを処理するページからアクセス可能で,暗黙オブ ジェクトであるrequestからの情報を使用ができ,こ れらを受け止めることができます."session"はクライ アントからのセッションが何らかの理由においても破 棄されず有効な限り,アクセス可能なスコープです. さらに"appllication"は同一のアプリケーション内にあ るリクエストを処理するページから参照が可能で,デ ィレクティブの設定によるなどの事情にてJSPページ のsessionが有効になっていない場合にもアクセスする ことができます.今回のアプリケーションで最適なス コープとしてはrequestが良さそうです(リスト13).

## アカウント情報の処理

今回のアプリケーションでは, JSP 側ではサーブレ ットから送られてきたアカウント情報を,

| リス                       | ト15 表示/一部非表示の判定と表示される内容<br>(SearchResult.jsp)                                                                                                 |
|--------------------------|----------------------------------------------------------------------------------------------------|
| <%                       | 性別<br>性別<br>住別<br>超羰<br>if ( level != null && level.intValue() >= 2 ) { %><br>2間([一マ字)<br>名前([一マ字)<br>名前(漢字)<br>2個(/th><br>2個(/th><br>2個(/th> |
| <% } %                   |                                                                                                    |
| <%                       | 都道府県   if ( level != null && level.intValue() >= 2 ) { %> <th< td=""></th<>                                                                   |
| <b>∼</b> /₀ <b>3</b> /₀, | <pre>メモ</pre>                                                                                                    |

● ログイン名の表示

● データベース取得データの閲覧範囲の特定

**ムも**Tomcat**で**OK

の2つに使用します.

## ログイン名の表示

まず,前述のように日本語によるログイン名を表示 します.

サーブレット/JSPの文字コードで,HTMLフォー ムオブジェクトから送信された文字列が漢字やひらが ななどのなどの2パイト文字の場合,しばしば,「入力 された文字列」と出力するつもりが「????????」のよ うになってしまう文字化けがおきるのが常でした.こ れを防ぐために文字列はパイト文字列に解析を行い, エンコーディングの指定をして変換を行うというやり かた(リスト14)でしたが,前述の,Servlet API 2.3 で取り入れられたフィルタ機能を用いると,このよう な文字列変換のためのコーディングを意識せずに2パ イト文字列の出力が行えます.今回はServlet API 2.3 準拠のTomcat 4.0.4を使用しているので,コーディング の前段階の環境設定を一度行えば,それ以降に文字 コードの意識をする必要はありません.

#### リスト16 データベースの値の取り出し(SearchResult.jsp) <% for (int i =0;i <hitResults.size();i++) { %> <%=((Hashtable)hitResults.get(i)).get("sex")%> <% if (level !=null &&level.intValue()>=2 ) { %> <%=((Hashtable)hitResults.get(i)).get("name")%> <%=((Hashtable )hitResults.get(i)).get("name\_jp")%> <% if (level !=null &&level.intValue()>=2 ) { %> <%=((Hashtable) hitResults.get(i)).get("address")%> <% } %> <%=((Hashtable )hitResults.get(i)).get("memo")%>

#### <% } %> <% } %>

erv

Conte

### JSP**から**Bean**にアクセスして** データを取り出し,表示する

データベースから取り出したい情報,見せたい情報 についてはアイテム格納済みのBeanから取り出しま す.格納された値は格納時の形そのままで入っていま すので,これを取り出す処理を行います.ここでは, 最初の要件である,表示/一部非表示のデータ判定 を行うため,アカウントの持っている権限情報を参照 します(リスト15).

<%と%>で囲まれたスクリプトレットでは,まずパラ メータを取り出し,内容によって条件判定をして「何 を表示するのか」を決めています.表示/一部非表示 は,サープレットから得たパラメータによって切り替 えています.

以降, JSP ソースの続く部分, スクリプトレットに 囲まれている部分では, データベースの値を取り出し ています.これは, サーブレット側でVectorオブジェ クト内部にキーを設定したHashtableを持つという形 でフォーマットを規定しているので, オブジェクトに 格納されて渡されてきたビューを, 渡されてきたレコ ード数分だけ表現することができます(リスト16).

以上で,認証で得たパラメータであるログイン名と ユーザアカウントレベルによる閲覧範囲の限定を行っ た表示を実現できます.

# おわりに

以上,サーブレット,JSPの機能の基礎知識,それ らを利用したシンプルなWebアプリケーションの作成 と,コラムでは,Tomcat4.xで新たに取り入れられた フィルタ機能について解説してきました.本稿が読者 の皆さんのTomcatへの理解を得るきっかけとなり,ま た少しでも興味を持っていただけたら幸いです.

COLUMN

### フィルタ機能で実現できること フリーライター & エンジニア 橋本 修一 Osamu Hashimoto osm@yha.att.ne.jp

### フィルタ機能の活用

Servlet API 2.3から新たに,フィルタ機能が追加されました.フィルタ機能を用いると,サーブレットの実行前後に,ある特定の処理を実行することができるようになります.たとえば,

Tomcat 4.0 C

- ●入出力文字コードの変換
- 送信データの圧縮
- 携帯端末からのアクセスには画像のフォーマット を変えてサイズ小さくする

などの処理が可能になります.フィルタを用いると, サーブレットによるロジックの実行とは切り離して 入出力の処理を行えるので,モジュール性が向上し ます.ここでは,プラウザから受け取ったリクエス トの文字列の文字コードを変換するSetCharacter EncodingFilterを例にとり,フィルタの機能につい てご説明します.

### SetCharctorEncoding**クラスの** 使用とWeb**アプリケーションの配置**

Javaでは,内部的な文字コードにUnicodeを使 用しています.このため,前述のようにサーバサイ ドJavaのプログラマは,サーブレットやJSPの文 字出力を行う際には入出力形式を最初から想定し, 2バイトの文字コードに常に意識をしなければなら ず,本文でも触れているようにHTMLフォームから 送信された文字列を出力する際などは,文字化け問 題への策を講じる必要がありました.

たとえば,JSPでは暗黙オブジェクトである requestのgetParameter(String)メソッドを使用 して,HTMLフォームオブジェクトから送信された HTTPパラメータである2バイト文字列を取得,出 力する場合,文字コードに対する配慮を忘れると "???"といういわゆる「文字化け」がおこるため,正 規の取得と出力のためには文字列を規定のフォーマ ットにするためにバイト列変換を行い,正しいエン コーディングを指定するといった処理を行う必要が ありました.

をぶWebアプリケーション

Servlet API 2.3で導入され, Tomcatではバー ジョン4.xから標準で使用可能となっているフィル 夕機能を使用すると,この文字化けの問題を解消す ることができます.具体的には,Tomcat 4.0.xに 梱包されており,Filterの実用例として提供されて いる,フィルタ機能を扱うSetCharacter EncodingFilterクラスを使用することで,2バイト 文字に対するエンコーディングへの対処の問題が大 幅に改善されます.

Tomcatでは,フィルタ機能を使用したサンプル は以下の位置に配置されています(%CATALINA\_ HOMEはTomcatをインストールしたC:¥Program Files¥Apache Tomcat4.0などのディレクトリを 指します).

%CATALINA\_HOME%¥webapps¥examples¥WEB-INF¥classes¥filters

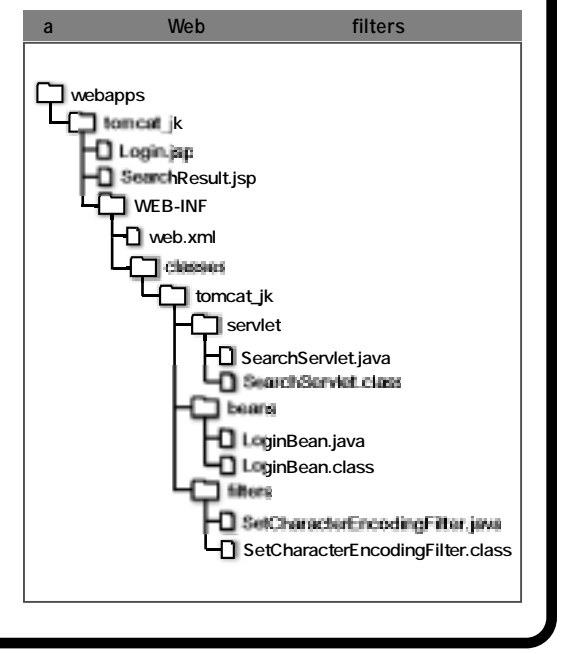

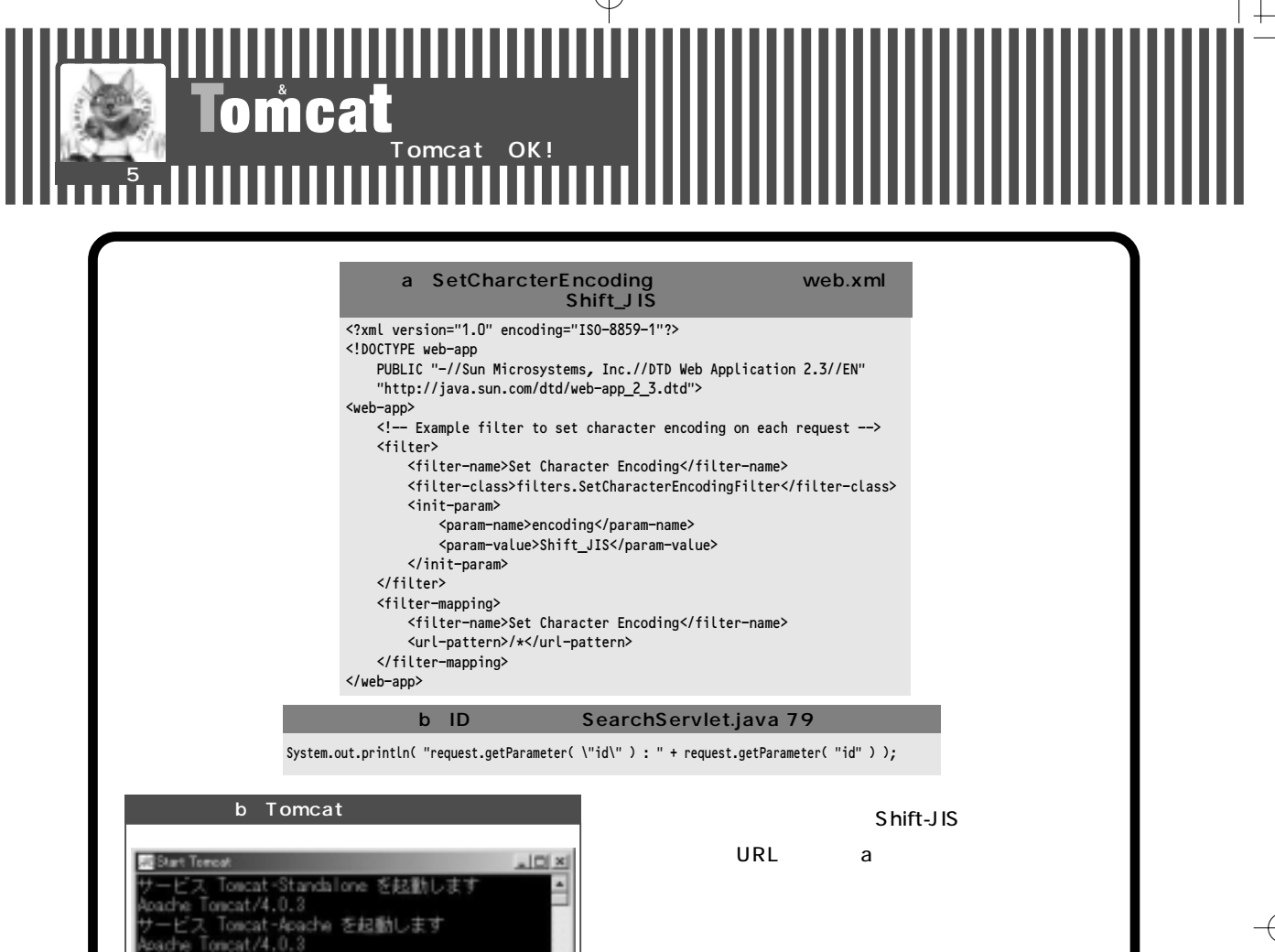

マロド成したりフラルアフリケーションでは, SearchServlet.javaというプログラムの78行目で, フィルタ機能を使ってコーディングをしています.

String accId = request.getParameter( "id" );

ここで取得されるのは遷移元のHTMLフォームか ら送信された文字列ですが,SetCharacter EncodingFilterによって2バイト文字列の文字化け問 題が回避されています.日本語(2バイト)のアカウ ント名で,認証のLogin.jspからログイン名とパスワ ードを入力すると,直接値を取り出した時点で文字 化けせずに,きちんと取得できることがわかります (**リスト**b,**図**b).

などと出力されます.

フィルタ機能を利用することで,このように2バ イト文字の文字化けを防いで,開発の効率も大幅に 上げることが可能です.

Servlet/JSP Containe

今回作成したWebアプリケーションでは,図aの 位置にこのフォルダを配置します.

Account\_Level from accou

×

### web.xml**の記述**

atement = select

archResult.jsp : level こった例外 : なし。

4

ount\_Pwd = おきむ

Bean : accountLevel = 1 tServlet : level = 1 st.aetParaneter( "id") : l‡し∉s≿

%CATALINA\_HOME/webapps/examples/WEB-INF/web.xmlには**リスト**aのようなSetCharcter Encodingを使用するための記述があります.

この記述では, filter要素とfilter-mappingの要素 を指定しています.今回のサンプルアプリケーショ ンで使用しているのはShift\_JISなので,エンコー